# Help guide housing online logins and registration

## **Table of contents**

| Creating an account                                         | . 3 |
|-------------------------------------------------------------|-----|
| Create an account (unregistered clients)                    | 3   |
| Create an account (existing tenant/leaseholders/applicants) | . 5 |
| Log in                                                      | . 9 |
| Forgotten email address                                     | . 9 |
| Forgotten password                                          | 11  |
| How to logout 1                                             | 13  |

### **Creating an account** Using this link navigate to the Login page.

Link to Housing Online

On this page if this is your first time, follow the relevant link to create an account.

#### **Create an account (unregistered clients)** Click on Create an account (unregistered clients)

| Welcome to London Borough of Croydon's Housing Online.                                              |
|----------------------------------------------------------------------------------------------------|
| Please sign in below, or if this is your first time, follow the relevant link to create an account. |
|                                                                                                    |
| Login to your account                                                                               |
| Email address                                                                                       |
|                                                                                                    |
| Forgotten your email address?                                                                       |
| Password                                                                                            |
| Show                                                                                                |
| Forgotten your password?                                                                            |
| Log In                                                                                              |
| Create an account (existing tenants/leaseholders/applicants)                                        |
| Create an account (unregistered)                                                                    |

This will present the Register as a New Client page – on this page enter **Email address** and **Create a password** when done click **Next** 

| I to be either a:                      |                          |  |      |
|----------------------------------------|--------------------------|--|------|
| ent Tenant (the tenancy is in your nar | ne)                      |  |      |
| holder (the lease is in your name)     |                          |  |      |
| cant (the application is in your name  |                          |  |      |
| er tenant (the former tenancy is in yo | ur name)                 |  |      |
| address                                |                          |  |      |
| vour email address                     |                          |  |      |
|                                        |                          |  | 1    |
|                                        |                          |  |      |
| email address to create an account a   | nd also to sign in again |  |      |
|                                        |                          |  |      |
| password                               |                          |  |      |
| sword must have at least:              |                          |  |      |
| characters                             |                          |  |      |
| capital letter                         |                          |  |      |
| owercase                               |                          |  |      |
| number                                 |                          |  |      |
|                                        |                          |  |      |
| e a Password                           |                          |  | 1_   |
| your password                          |                          |  | Show |
| ord Strength                           |                          |  |      |
|                                        |                          |  |      |
|                                        |                          |  |      |

This will send a verification link to the email provided – please make sure this is validated within the hour. The email will be sent from no-reply@croydon.gov.uk. Please remember to check your spam folder as sometimes emails might be sent to spam dependent of setting. If you don't receive an email please contact support at

LBCHousingOnLinePortal@croydon.gov.uk

If this email expires or a wrong email was provided, you will need to start the registration process again.

| CROYDON<br>www.croydon.gov.uk                                                                                                    |
|----------------------------------------------------------------------------------------------------|
| Register Check Email                                                                                                    |
| Solution We have sent you an email with a link to continue registration.                                                                                                    |
| Check your email and activate the link before it expires in 1 hour.                                                                                                    |
| 3 If this email expires or is wrong, you will need to start the registration process again. Check your spam folder before you contact support at LBCHousingOnLinePortal@croydon.gov.uk |

Access the email account supplied as part of registration and click on the **Verify Me** link as highlighted below. If this does not work there is a link included in the email which can be copied and pasted manually into a browser.

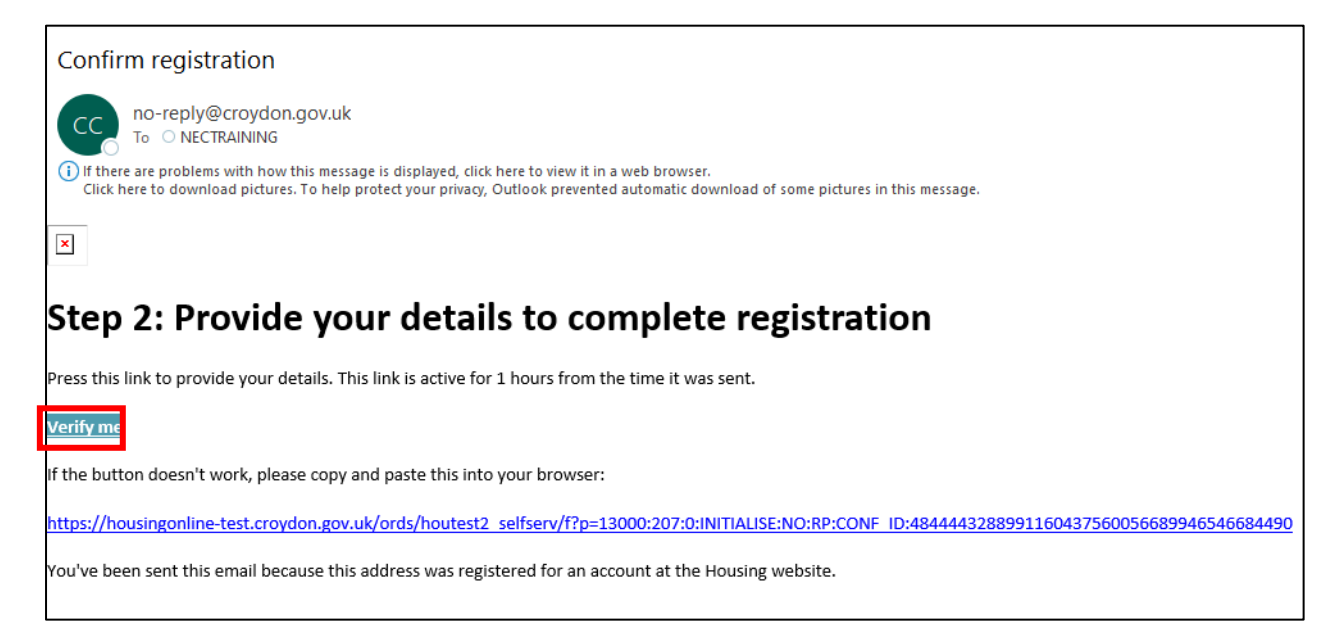

#### Create an account (existing tenant/leaseholders/applicants)

On the login page click on Create an account (existing tenant/leaseholders/applicants)

| Welcome to London Borough of Croydon's Housing Online.                                              |
|----------------------------------------------------------------------------------------------------|
| Please sign in below, or if this is your first time, follow the relevant link to create an account. |
|                                                                                                    |
| Login to your account                                                                               |
| Email address                                                                                       |
|                                                                                                    |
| Forgotten your email address?                                                                       |
| Password                                                                                            |
| Show                                                                                                |
| Forgotten your password?                                                                            |
| Log In                                                                                              |
| Create an account (existing tenants/leaseholders/applicants)                                        |
| Create an account (unregistered)                                                                    |

This will present the Register page – on this page enter **Email address** and **Create a Password** when done click **Next** 

| <b>j</b>                                                                                                    |             |
|----------------------------------------------------------------------------------------------------|-------------|
|                                                                                                    |             |
| You need to be either a:                                                                                                    |             |
| Current Tenant (the tenancy is in your name)                                                                                                    |             |
| Leaseholder (the lease is in your name)                                                                                                    |             |
| Applicant (the application is in your name)                                                                                                    |             |
| <ul> <li>Former tenant (the former tenancy is in your name)</li> </ul>                                                                                                    |             |
| Email address                                                                                                    |             |
| Enter your email address                                                                                                    |             |
| 7                                                                                                    |             |
| ,                                                                                                    |             |
| Create a password                                                                                                    |             |
| Create a password<br>Your password must have at least:                                                                                                    |             |
| Create a password<br>Your password must have at least:<br>• Eight characters                                                                                                    |             |
| Create a password<br>Your password must have at least:<br>• Eight characters<br>• One capital letter                                                                                                    |             |
| Create a password<br>Your password must have at least:<br>• Eight characters<br>• One capital letter<br>• One lower case                                                                                   |             |
| Create a password<br>Your password must have at least:<br>• Eight characters<br>• One capital letter<br>• One lower case<br>• One number                                                                   |             |
| Create a password<br>Your password must have at least:<br>• Eight characters<br>• One capital letter<br>• One lower case<br>• One number<br>Provide a Password                                             |             |
| Create a password<br>Your password must have at least:<br>• Eight characters<br>• One capital letter<br>• One lower case<br>• One number<br>Provide a Password<br>Enter your password                      | <u>Show</u> |
| Create a password<br>Your password must have at least:<br>• Eight characters<br>• One capital letter<br>• One lower case<br>• One number<br>Provide a Password<br>Enter your password<br>Password Strength | <u>Show</u> |
| Create a password<br>Your password must have at least:<br>• Eight characters<br>• One capital letter<br>• One lower case<br>• One number<br>Provide a Password<br>Enter your password<br>Password Strength | <u>Show</u> |
| Create a password<br>Your password must have at least:<br>• Eight characters<br>• One capital letter<br>• One lower case<br>• One number<br>Provide a Password<br>Enter your password<br>Password Strength | <u>Show</u> |

This will send a verification link to the email provided. The email will be sent from noreply@croydon.gov.uk. Use this link within the hour to progress with the registration. Please remember to check your spam folder as sometimes emails might be sent to spam dependent of setting. If you don't receive an email, please contact support at LBCHousingOnLinePortal@croydon.gov.uk

#### If this email expires or a wrong email was provided, you will need to start the registration process again.

| CROYDON<br>www.croydon.gov.uk                                                                                                    |
|----------------------------------------------------------------------------------------------------|
| Register Check Email                                                                                                    |
| SWe have sent you an email with a link to continue registration.                                                                                                    |
| Check your email and activate the link before it expires in 1 hour.                                                                                                    |
| 3 If this email expires or is wrong, you will need to start the registration process again. Check your spam folder before you contact support at LBCHousingOnLinePortal@croydon.gov.uk |

Access the email account supplied as part of registration and click on the **Verify Me** link as highlighted below. If this does not work, there is a link included in the email which can be copied and pasted manually into a browser.

| Confirm registration                                                                                                    |
|----------------------------------------------------------------------------------------------------|
| CC no-reply@croydon.gov.uk<br>To ○ NECTRAINING                                                                                                    |
| () If there are problems with how this message is displayed, click here to view it in a web browser.<br>Click here to download pictures. To help protect your privacy, Outlook prevented automatic download of some pictures in this message. |
| ×                                                                                                    |
| Step 2: Provide your details to complete registration                                                                                                    |
| Press this link to provide your details. This link is active for 1 hours from the time it was sent.                                                                                                    |
| <u>Verify me</u>                                                                                                    |
| If the button doesn't work, please copy and paste this into your browser:                                                                                                    |
| https://housingonline-test.croydon.gov.uk/ords/houtest2_selfserv/f?p=13000:207:0:INITIALISE:NO:RP:CONF_ID:4844443288991160437560056689946546684490                                                                                            |
| You've been sent this email because this address was registered for an account at the Housing website.                                                                                                    |

Clicking on Verify me will present the Register Details screen for completion as below. You must supply a Reference number – this may be found on a letter received from Housing Department. Update all the details, Accept the terms and then click on **Finish**.

| Register Details                                                                                                    |
|----------------------------------------------------------------------------------------------------|
|                                                                                                    |
| Reference number                                                                                                    |
| You need to provide a reference number that we can verify your details against. These may be found on a letter you have received from our Housing Departm                              |
| Select one of the following                                                                                                    |
| Select one of the following from the list 💉                                                                                                    |
| Reference number                                                                                                    |
|                                                                                                    |
| If you need help in retrieving these details, please contact us at LBCHousingOnLinePortal@croydon.gov.uk                                                                               |
| Personal details                                                                                                    |
| First name                                                                                                    |
| Enter your First Name                                                                                                    |
| Last name                                                                                                    |
| Enter your Last Name                                                                                                    |
| Date of birth                                                                                                    |
| Please enter your Date of Birth                                                                                                    |
|                                                                                                    |
| Add your memorable answer<br>Thes with make sure you can get back into your account quickly and securely in case you ever lose access. First, choose your secret or memorable question |
| Select your memorable question                                                                                                    |
| Please Select                                                                                                    |
| Now enter your answer to this question                                                                                                    |
|                                                                                                    |
| By clicking the "I accept" button I acknowledge that I have read and accept the terms of the above agreement                                                                           |
| I accept the terms here                                                                                                    |
|                                                                                                    |
| Finish Cancel                                                                                                    |

#### Log in

| To Login enter | vour Email                                     | address | and Password | l and click on | Log In |
|----------------|------------------------------------------------|---------|--------------|----------------|--------|
|                | <b>j</b> • • • • • • • • • • • • • • • • • • • |         |              |                |        |

| Welcome to London Borough of Croydon's Housing Online.                                              |
|----------------------------------------------------------------------------------------------------|
| Please sign in below, or if this is your first time, follow the relevant link to create an account. |
|                                                                                                    |
| Login to your account                                                                               |
| Email address                                                                                       |
|                                                                                                    |
| Forgotten your email address?                                                                       |
| Password                                                                                            |
| Show                                                                                                |
| Forgotten your password?                                                                            |
| Log In                                                                                              |
| Create an account (existing tenants/leaseholders/applicants)                                        |
| Create an account (unregistered)                                                                    |

**Forgotten email address** Forgotten email address option is available as highlighted below to use in case a user needs to recover their forgotten username. Г

| Welcome to London Borough of Croydon's Housing Online.                           |                    |
|----------------------------------------------------------------------------------|--------------------|
| Please sign in below, or if this is your first time, follow the relevant link to | create an account. |
|                                                                                  |                    |
| Login to your account                                                            |                    |
| Email address                                                                    |                    |
|                                                                                  |                    |
| Forgotten your email address?                                                    |                    |
| Password                                                                         |                    |
|                                                                                  | Show               |
| Forgotten your password?                                                         |                    |

Clicking on this link will present this screen below. Please email please email us at LBCHousingOnLinePortal@croydon.gov.uk and we will get back to you.

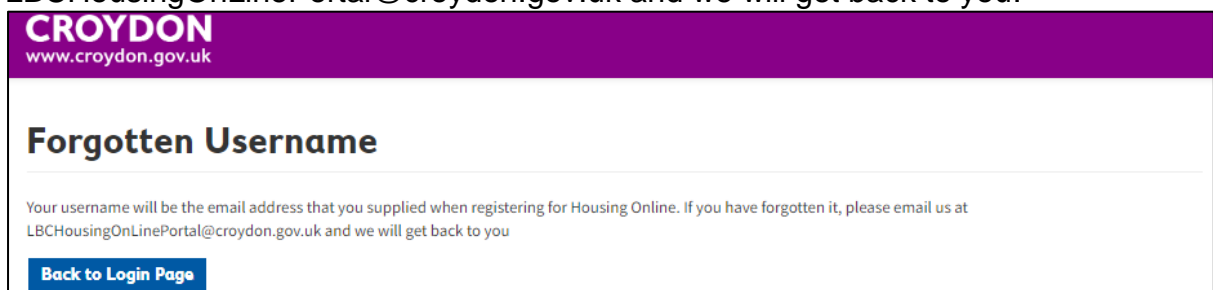

#### Forgotten password

Forgotten password option is available as highlighted below to use in case a user needs to recover their password.

| Login to your account         |      |
|-------------------------------|------|
| Email address                 |      |
|                               |      |
| Forgotten your email address? |      |
| Password                      |      |
|                               | Show |
| Forgotten your password?      |      |
| Log In                        |      |

Clicking on this link will present this screen below. Please enter your **email address** in the box provided and click on **Reset Password**.

| Forgotten Password                                                                                                    |
|----------------------------------------------------------------------------------------------------|
| That's okay, let's go and find your account so we can reset your password.                                                                                                    |
| What is your email address?                                                                                                    |
| Email address                                                                                                    |
| Please ensure you have already been registered for LB Croydon Housing Online. If you are having trouble remembering your email, please email LBCHousingOnLinePortal@croydon.gov.uk |
| Reset Password Cancel                                                                                                    |

This will now send a link to reset password to registered email.

| Forgotten Password - Check Email                                                                                                    |  |  |
|----------------------------------------------------------------------------------------------------|--|--|
| Please check your email address. If this address is one that has been used to create a Housing Online account you will receive a link to reset your password. |  |  |
| Check your email and activate the link before it expires in 1 hours                                                                                           |  |  |
| $oldsymbol{arepsilon}$ If this email expires, you will need to start the reset password process again                                                         |  |  |

Use the Reset Password link on the email and follow the instructions to recover your password. The email will be sent from no-reply@croydon.gov.uk. Use this link within the hour to progress with the password reset. If this does not work, there is a link included in the email which can be copied and pasted manually into a browser. Please remember to

#### check your spam folder before you contact support at LBCHousingOnLinePortal@croydon.gov.uk

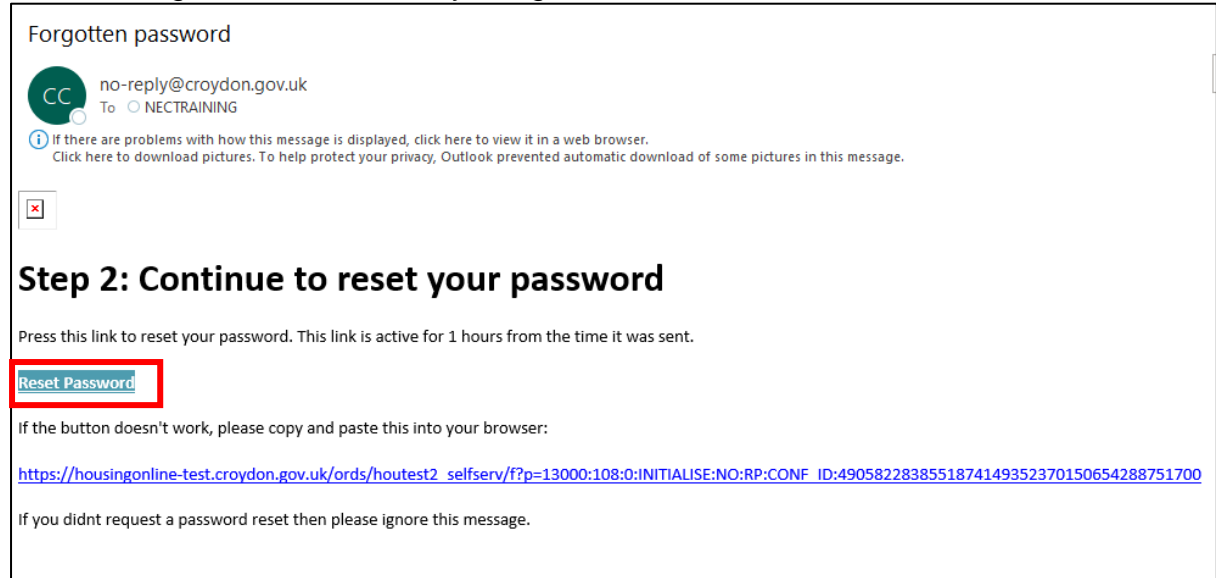

Clicking on **Reset Password** will present the screen below – enter details as requested and click on **Continue**.

| Enter Memorable Answer                                                                                      |           |
|----------------------------------------------------------------------------------------------------|-----------|
| Please provide the answer to your memorable question below. You will have created this when you registered. |           |
| Email support at LBCHousingOnLinePortal@croydon.gov.uk if you cannot remember your memora                   | ole word. |
| Answer the following question                                                                               |           |
| What is your favourite colour?                                                                              |           |
| Secret answer                                                                                               |           |
|                                                                                                    |           |
| Continue Cancel                                                                                             |           |

This will present a screen where a new password can be set. Enter the details and click on Next. This will present the login screen – use the new password to login.

| Reset Password                                                                          |               |
|-----------------------------------------------------------------------------------------|---------------|
| Now you can reset your password by completing the fields below.                         |               |
| Enter your new password data in the following fields:<br>Please enter your new password |               |
| Password strength                                                                       | □ <u>Show</u> |
| Please confirm your new password                                                        | ]             |
| Next Cancel                                                                             |               |

#### How to logout

On the Home screen towards the top right of the page is the log out button click on this to **Log out**.

| CROYD                                                     | ON<br>Jov.uk                                                                             |             | 🕞 Log out                        |  |
|-----------------------------------------------------------|------------------------------------------------------------------------------------------|-------------|----------------------------------|--|
| Home                                                      | My login details                                                                         |             |                                  |  |
| My serv                                                   | ices                                                                                     |             |                                  |  |
| Velcome . Please select a service from the options below. |                                                                                          |             |                                  |  |
| My contact d                                              | letails                                                                                  | My messages | My documents                     |  |
| My housing o                                              | My housing options     My saved housing applications     My accepted housing application |             | My accepted housing applications |  |
| My transfer a                                             | application - Only for                                                                   |             |                                  |  |

This will present the Log out screen

| CROYDON<br>www.croydon.gov.uk                                                       |  |
|-------------------------------------------------------------------------------------|--|
| Logout                                                                              |  |
| You have successfully logged out. If you want to login again, follow the link below |  |
| Continue to Login                                                                   |  |